## Europresse

Base de données d'articles de presse régionale, nationale, et internationale qui comprend à la fois un moteur de recherche (rechercher) et une visionneuse (espace pdf)

#### Comment savoir si un titre est disponible dans Europresse

Rendez-vous dans le répertoire des sources d'Europresse : vous trouvez des informations sur le contenu de la base

! ne permet pas un accès direct au contenu, pour cela il faut lancer une recherche avancée ou passer par l'espace PDF

Sur la page d'accueil cliquer sur le point d'interrogation (en haut et à droite) puis sur "notre contenu"

- Dans le formulaire saisissez le titre du journal que vous souhaitez consulter, ici Le Monde.
- Dans le menu Solutions, sélectionnez Pour bibliothèque d'enseignement.

| Nom de la source                  | _ |                           |     |  |
|-----------------------------------|---|---------------------------|-----|--|
| le monde                          |   |                           |     |  |
| Solutions                         |   |                           |     |  |
| Pour bibliothèque d'enseignement  | ~ |                           |     |  |
| angue                             |   | Type de source            |     |  |
| Toutes les langues                | ^ | Presse                    | ^   |  |
| Afrikaans                         |   | Répertoires et références |     |  |
| Allemand                          | ~ | Télévision et radio       | ~   |  |
| Pays                              |   | Périodicité               |     |  |
| France                            | ^ | Quotidien                 | ^   |  |
| Gabon                             |   | Semestriel                | 100 |  |
| Gambie                            | ~ | Trimestriel               | ~   |  |
| Domaine                           |   |                           |     |  |
| Industrie                         | ^ |                           |     |  |
| Informatique et télécommunication |   |                           |     |  |
| Marketing, médias, communication  | ~ |                           |     |  |

• Pour chercher tous les journaux dans une langue ou pour un pays précis, **laissez vide** le champs nom de source, sélectionner une langue ou un pays, et lancer la recherche

La liste des titres correspondants apparaît

- une icône i qui permet d'obtenir des informations notamment sur la couverture
- une icône pdf qui signale la disponibilité dans ce format
- la mention (web site ref) indique que la source est indexée mais que le texte intégral n'est pas disponible (exemple the economist)

| Monde, Le (1 sources)            | de Le (1 sources) |        | Presse                    |                | Quotidien | Françai |
|----------------------------------|-------------------|--------|---------------------------|----------------|-----------|---------|
| Monde, Le (site web) (1 sources) |                   | France | Presse<br>Journal         |                | Le Monde  | Françai |
|                                  |                   |        | Nom de la source :        | Le Monde       |           |         |
|                                  |                   |        | ISSN :                    | 0395-2037      |           |         |
|                                  |                   |        | Disponible en PDF :       | Oui            |           |         |
|                                  |                   |        | Langue:                   | Français       |           |         |
|                                  |                   |        | Couverture géographique : | Internationale |           |         |
|                                  |                   |        | Domaine :                 | Généraliste    |           |         |
|                                  |                   |        | Périodicité :             | Quotidien      |           |         |
|                                  |                   |        | Début des archives :      | 2001-01-01     |           |         |
|                                  |                   |        | Debut des archives PDF :  | 2001-01-01     |           |         |
|                                  |                   |        | Code de source :          | LM             |           |         |

### Comment consulter un titre précis

**Tous les titres d'Europresse sont disponibles en version HTML, mais pas systématiquement en PDF.** La recherche avancée permet d'accéder à l'ensemble des titres d'Europresse.

Sur la page d'accueil d'Europresse cliquez sur recherche avancée.

Faites une recherche par nom de source.

- Saisissez votre titre, ici Le Dauphiné, dans la colonne des sources disponibles, et cochez le journal correspondant dans la liste. Le titre apparait dans la colonne de droite sources sélectionnées
- Définissez une période de publication à l'aide du menu déroulant en bas à gauche.
- Cliquez sur Rechercher.

# Recherche avancée

Mots clés dans tout le texte

| ET                       | OU                          | SANS                                         |                                    |                       |            |         |                  |                      |          |        | d                       | ans le ti  | tre       |         | 1. |
|--------------------------|-----------------------------|----------------------------------------------|------------------------------------|-----------------------|------------|---------|------------------|----------------------|----------|--------|-------------------------|------------|-----------|---------|----|
| ET                       | 00                          | SANS                                         |                                    |                       |            |         |                  |                      |          |        | d                       | ans l'inti | om de l'a | uteur   | v  |
| <b>Sourc</b><br>Sélectio | es                          | vos source                                   | s par :                            | ) grou                | upe de sou | ırces 📻 | <del>) cri</del> | <del>itères de</del> | sources  |        | <b>Ajoute</b><br>iom de | er une z   | one de l  | mots cl | és |
| Sourd                    | ces dis<br>auphir<br>auphir | sponibles<br>né<br>Libéré, L<br>hé libéré, L | Ee (Fran<br>Le (Fran<br>Le (site v | ice) 🚺<br>veb réf.) 🕻 | •          | ۲       |                  | Sources<br>* Daup    | sélectic | onnées | ( <b>1)</b><br>(Franc   | e) 🚯       |           |         |    |
| <b>Pério</b>             | de<br>hier                  | ↓<br>↓                                       | ~                                  |                       |            |         |                  | 7                    |          |        |                         |            |           |         |    |
|                          |                             |                                              |                                    |                       |            |         |                  |                      |          | Rec    | omm                     | encer >    | Q, Re     | chercl  | ne |

### Comment consulter le fac-similé en pdf d'un titre précis

Si le titre est disponible en PDF, vous pouvez le consulter via l'Espace Publications PDF.

Sur la page d'accueil d'Europresse cliquez sur Publications PDF, en haut de l'écran

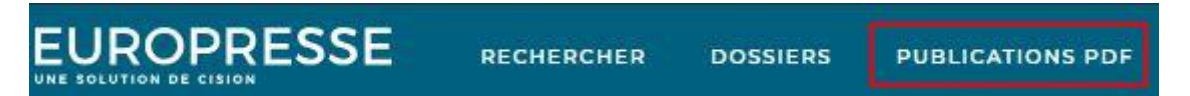

Saisissez le titre du journal dans le formulaire puis cliquer sur consulter ou bien sur toutes les archives pour choisir une date précise ou une période

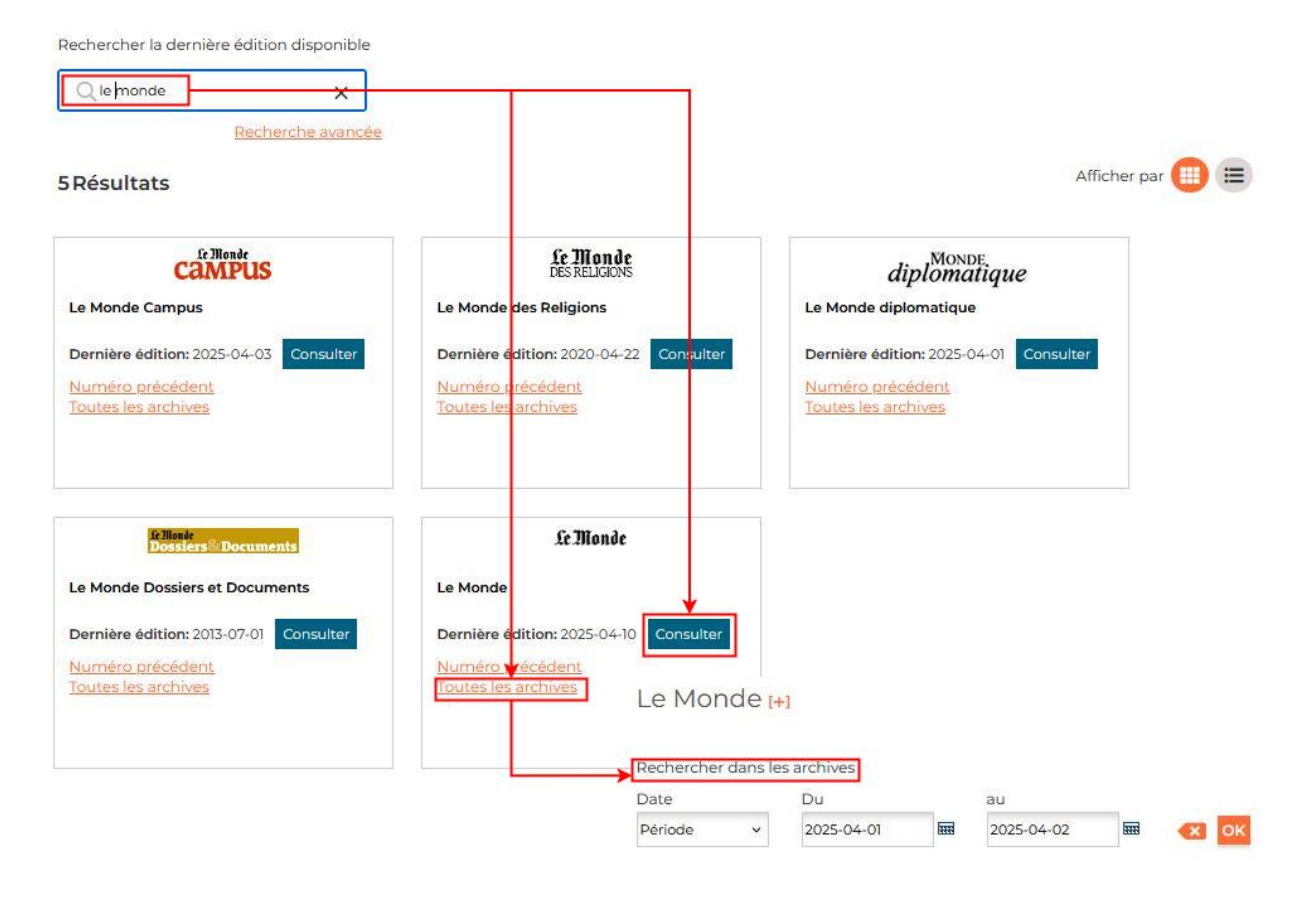